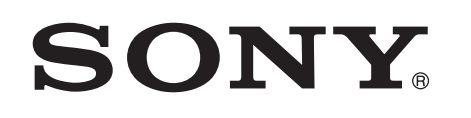

# Muzikos klausymasis naudojant "Xperia" / "iPhone" per belaidj tinklą

## Sparčiosios sąrankos vadovas

Šiame lankstinuke pateikiama instrukcija, kaip klausytis muzikos naudojant "Xperia" (arba "Xperia" planšetinį kompiuterį) / "iPhone" (arba "iPad" / "iPod"), kuriame palaikoma DLNA arba "AirPlay" funkcija, per belaidį tinklą.

Norint naudotis belaidžiu tinklu, reikia belaidžio LAN maršrutizatoriaus (įskaitant prieigos tašką).

Namu garso sistema

## CMT-SBT300W / SBT300WB

Toliau nurodytais atvejais skaitykite šios sistemos naudojimo instrukciją.

- Norėdami klausytis muzikos kitu išmaniuoju telefonu arba asmeniniu kompiuteriu
- Kai "Xperia" jrenginyje nejdiegta programa WALKMAN\*
- Norėdami klausytis muzikos per BLUETOOTH

# Ar jūsų belaidžio LAN maršrutizatoriuje yra mygtukas WPS?

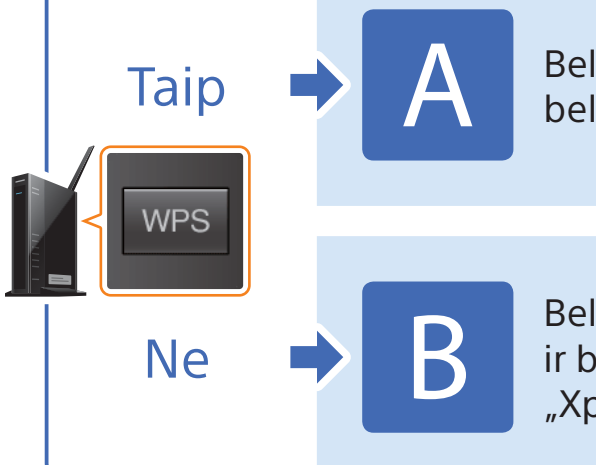

Belaidžio ryšio užmezgimas tarp šios sistemos ir belaidžio LAN maršrutizatoriaus naudojant WPS

Belaidžio ryšio užmezgimas tarp šios sistemos ir belaidžio LAN maršrutizatoriaus naudojant "Xperia" / "iPhone" programa "NS Setup"

\* "Xperia" jrenginyje gali nebūti programos WALKMAN. Tokiu atveju šios funkcijos naudoti negalėsite. Galite klausytis muzikos naudodami kai kurių modelių WALKMAN, kuriuose palaikoma ši funkcija, bet gali reikėti atlikti kitokius veiksmus. Daugiau informacijos rasite WALKMAN naudojimo instrukcijoje

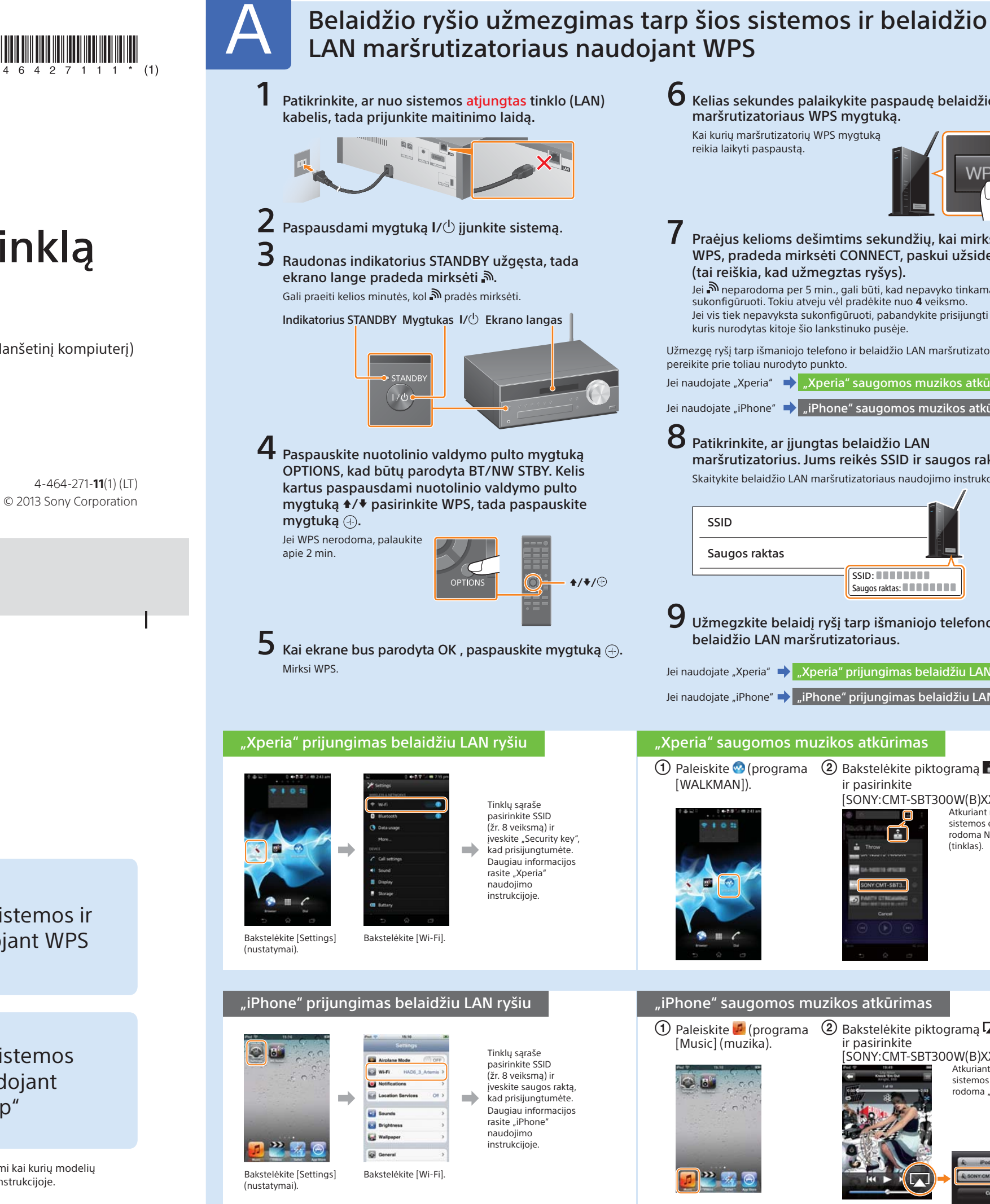

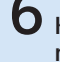

**O** Kelias sekundes palaikykite paspaudę belaidžio LAN maršrutizatoriaus WPS mygtuka.

Kai kurių maršrutizatorių WPS mygtuką reikia laikyti paspaustą.

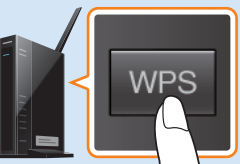

Praėjus kelioms dešimtims sekundžių, kai mirksi WPS, pradeda mirkseti CONNECT, paskui užsidega 🔊 (tai reiškia, kad užmegztas ryšys). Jei 🔊 neparodoma per 5 min., gali būti, kad nepavyko tinkamai sukonfigūruoti. Tokiu atveju vėl pradėkite nuo 4 veiksmo. Jei vis tiek nepavyksta sukonfigūruoti, pabandykite prisijungti būdu B, kuris nurodytas kitoje šio lankstinuko pusėje Užmezgę ryšį tarp išmaniojo telefono ir belaidžio LAN maršrutizatoriaus pereikite prie toliau nurodyto punkto. Jei naudojate "Xperia" 📫 "Xperia" saugomos muzikos atkūrimas Jei naudojate "iPhone" 🔶 "iPhone" saugomos muzikos atkūrimas 8 Patikrinkite, ar jjungtas belaidžio LAN maršrutizatorius. Jums reikės SSID ir saugos rakto. Skaitykite belaidžio LAN maršrutizatoriaus naudojimo instrukcija. SSID Saugos raktas SSID: Saugos raktas: 9 Užmegzkite belaidį ryšį tarp išmaniojo telefono ir belaidžio LAN maršrutizatoriaus. Jei naudojate "Xperia" 🔿 "Xperia" prijungimas belaidžiu LAN ryšiu 🛛 Jei naudojate "iPhone" 🔿 "iPhone" prijungimas belaidžiu LAN ryšiu "Xperia" saugomos muzikos atkūrimas 1) Paleiskite 🥺 (programa) 2) Bakstelėkite piktogramą 🔝 [WALKMAN]). ir pasirinkite [SONY:CMT-SBT300W(B)XXXXXX]. Atkuriant muzika sistemos ekrane rodoma NETWORK (tinklas).

### "iPhone" saugomos muzikos atkūrimas

🕦 Paleiskite 💋 (programa 🛛 🕲 Bakstelėkite piktogramą 🗔 [Music] (muzika). ir pasirinkite

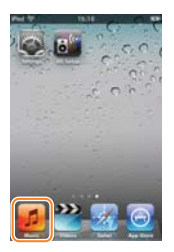

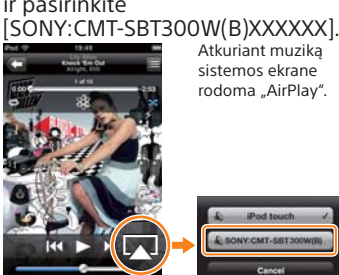

Atkuriant muzika sistemos ekrane rodoma "AirPlav"

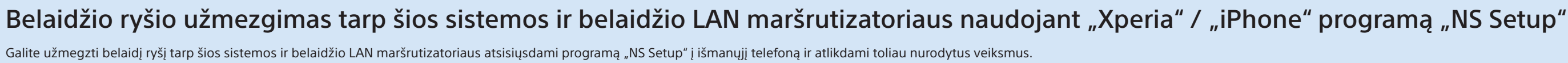

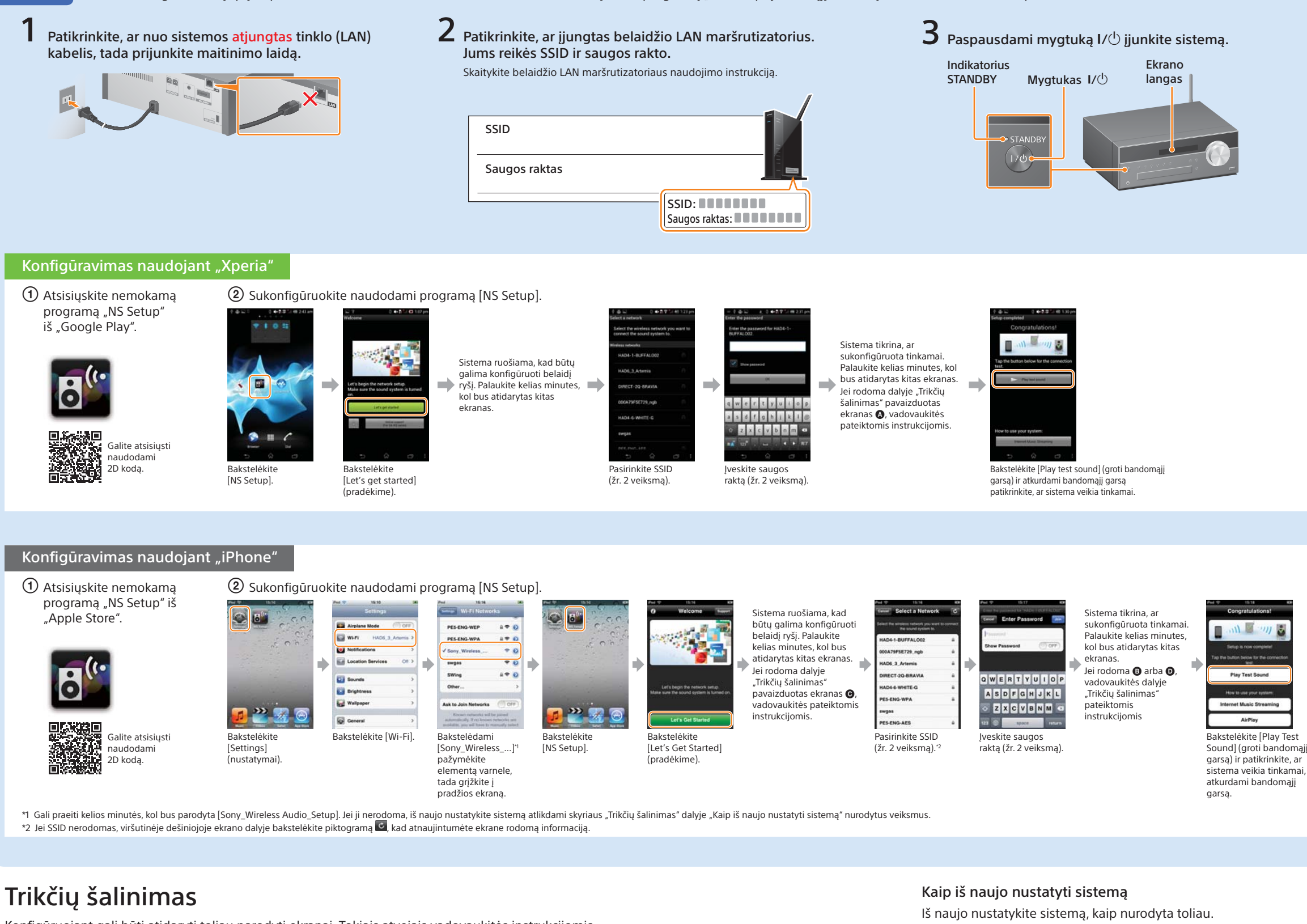

Konfigūruojant gali būti atidaryti toliau parodyti ekranai. Tokiais atvejais vadovaukitės instrukcijomis.

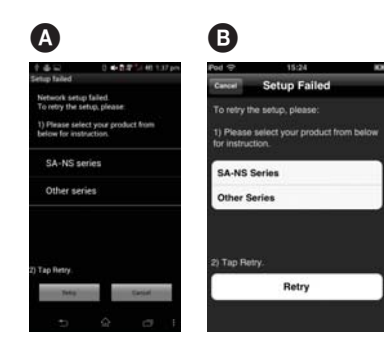

Jei rodoma 🗛 arba 🕑, iš naujo nustatykite sistema atlikdami dalyje "Kaip iš naujo nustatyti sistemą" (žr. dešinėje pusėje) nurodytus veiksmus. Tada dar kartą nuo pradžių atlikite konfigūravimo veiksmus (②), pateiktus dalyje "Konfigūravimas naudojant "Xperia" arba "Konfigūravimas naudojant "iPhone".

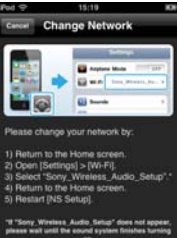

C

Jei rodoma **G**, dar kartą nuo pradžių atlikite konfigūravimo veiksmus (2), pateiktus dalyje "Konfigūravimas naudojant "iPhone".

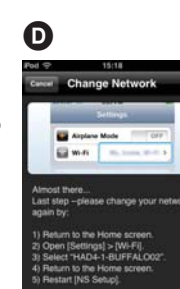

Jei rodoma D vadovaukitės ekrane rodomomis instrukcijomis.

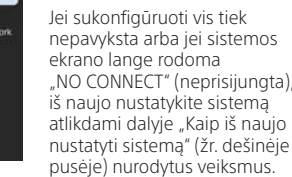

- 1 Atjunkite maitinimo laidą nuo sieninio elektros lizdo ir įsitikinkite, kad nedega indikatorius STANDBY. Tada vėl prijunkite
- maitinimo laida ir jjunkite sistema. 2 Palaikykite paspaude sistemos mygtukus (stabdyti) ir I/ $\bigcirc$ , kol bus parodyta ALL RESET.
  - Indikatorius STANDBY Mygtukas I/

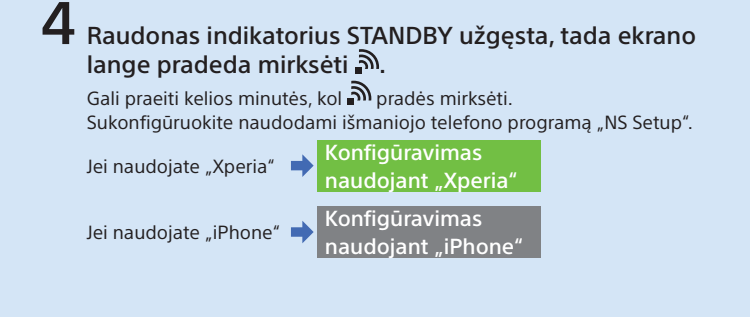

### "Xperia" saugomos muzikos atkūrimas

 Paleiskite (programa [WALKMAN]).

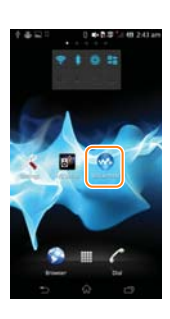

#### 2 Bakstelėkite piktogramą ir pasirinkite [SONY:CMT-SBT300W(B)XXXXXX].

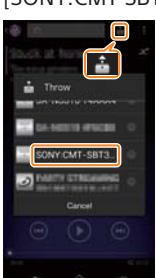

Atkuriant muzika sistemos ekrane rodoma NETWORK (tinklas).

#### "iPhone" saugomos muzikos atkūrimas

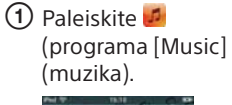

() . lo **) ----** 2 Bakstelėkite piktograma ir pasirinkite SONY:CMT-SBT300W(B)XXXXXX].

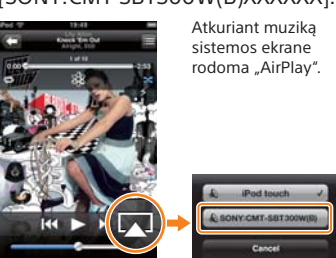

Be to, jei konfigūruojant "iPhone" nerodoma "Sony\_Wireless\_Audio\_Setup", iš naujo nustatykite sistemą

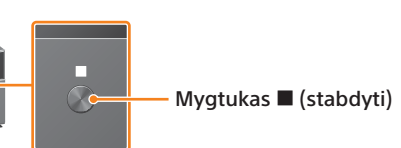